Panduan Update Data Peserta

- 1. Akses halaman web IDL https://teldigicamp.id/
- 2. Klik tombol "Update Data Peserta" seperti pada gambar dibawah ini

## Indonesia Digital Learning for Profesional Teacher

Program peningkatan kompetensi guru berbasis Digitalisasi untuk peningkatan kelulusan sertifikasi Guru.

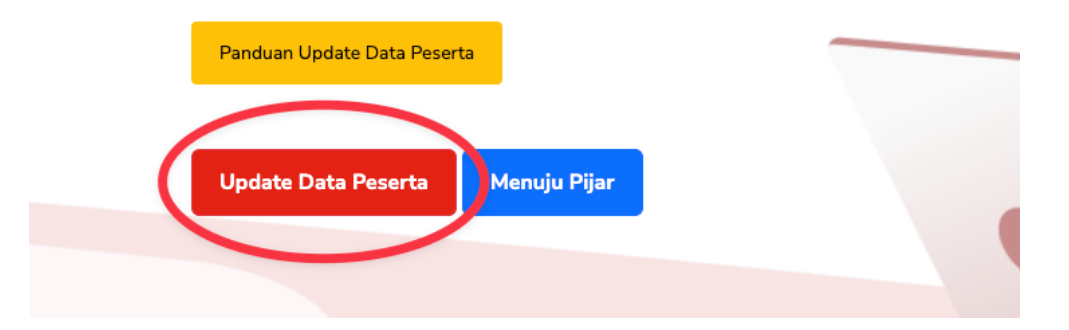

3. Masukan nomor NUPTK lalu klik tombol "Cari" untuk menampilkan data peserta yang akan di ubah seperti pada gambar dibawah ini

## Form Update Data Peserta

| Nama lengkap *                               |  |
|----------------------------------------------|--|
| ari                                          |  |
|                                              |  |
| Tempat Lahir * Tanggal Lahir *               |  |
| dd/mm/yyyy (                                 |  |
| No. Whatsapp *                               |  |
| +62                                          |  |
| Alamat Domisili *<br>Masukan alamat domisili |  |
|                                              |  |
| Masukan NPSN                                 |  |
|                                              |  |
|                                              |  |

4. Lengkapi data jenis kelamin, tempat tanggal lahir, agama, nomor telepon /whatsapp, email, alamat domisili, nomor NPSN dan alamat sekolah. Setelah semua formulir lengkap lalu klik tombol "Update Data Peserta" untuk menyimpan data.

| NUPTK *                      |             | Nama lengkap *               |                    |
|------------------------------|-------------|------------------------------|--------------------|
| 0247754656300103             | Cari        | Dede Soleha                  |                    |
| Masukan NUPTK dengan benar   |             |                              |                    |
| Jenis Kelamin *              |             | Tempat Lahir *               | Tanggal Lahir *    |
| Perempuan                    |             | Garut                        | 02/02/1998 🛱       |
| Agama *                      |             | No. Whatsapp *               |                    |
| Islam                        |             | +62 8123554646268            |                    |
| Email *                      |             | Alamat Domisili *            |                    |
| dede@gmail.com               |             | Jalan ABC no 123, Banyuresmi |                    |
| Nama Sekolah *               |             | Nomor NPSN *                 |                    |
| SDN 1 Sukakarya              |             | 972372839239                 | 2389               |
| Alamat Sekolah *             |             |                              |                    |
| Jl. Raya Kamojang, Sukakarya | a, Kec. San |                              |                    |
|                              |             |                              |                    |
|                              |             |                              | pdate Data Peserta |
|                              |             |                              |                    |

5. Pada dialog update data, klik tombol "Ya, Konfirmasi" untuk menyimpan data

| SDN 1 Sukakary   | a             | 9723728392392389       |      |
|------------------|---------------|------------------------|------|
| Alamat Sekolah * |               |                        | - 10 |
| JL. Raya         | (             | !                      | ta   |
| Ko               | onfirmasi Upd | late Data Peserta<br>? |      |
|                  | Simpan upda   | ate data peserta       |      |
|                  | Ya, Konfirma  | asi! Cancel            |      |
|                  |               |                        |      |

6. Jika data berhasil tersimpan maka akan ada pesan seperti gambar dibawah ini

| JL. Ray | a Kamojang, Sukakarya, Kec. San |    |
|---------|---------------------------------|----|
|         |                                 | ta |
|         | Berhasil!                       |    |
|         | Update data peserta berhasil    |    |
|         | ок                              |    |